# Руководство пользователя планшетного ПК 7" Enot E102

Информация в данном документе может быть изменена без предварительного уведомления в целях повышения надежности, функциональности или дизайна планшетного ПК и не представляет собой никого обязательства со стороны производителя.

# Общие сведения

Уважаемый покупатель. Благодарим вас за выбор планшета Enot.

Перед началом использования планшета, пожалуйста, внимательно прочтите это руководство, чтобы узнать все его особенности.

Пожалуйста, сохраните это руководство и обращайтесь к нему в будущем, если у Вас возникнут вопросы, касающиеся вашего устройства.

Данное руководство содержит информацию по безопасности, технические характеристики планшета Enot E102, предустановленное программное обеспечение, основные функции и другую полезную информацию, которая поможет Вам эффективнее использовать Ваше устройство, операционную систему Android и ее приложения.

# Ограничение ответственности.

Так как продукция Enot постоянно обновляется и совершенствуется, программное обеспечение Вашего устройства может иметь несколько иной вид или функциональность, чем представленные в данном Руководстве пользователя.

Мы прилагаем все усилия, чтобы информация и процедуры в данном руководстве, были максимально точными и полными. Компания Enot не несет ответственность за возможные ошибки или упущения. Компания Enot оставляет за собой право вносить изменения без дополнительного уведомления.

# Важно! Инструкции по безопасности

Ваш планшет Enot E102 производится и предназначен для мобильного использования. Пожалуйста, ознакомьтесь со следующими инструкциями. Это поможет Вам использовать устройство без риска для безопасности человека и держать планшетный ПК в хорошем рабочем состоянии.

# Общие указания

1. Не ставьте на лицевую часть Enot объекты, которые могут поцарапать экран.

2. Епот не должен подвергаться резкому перепаду температур.

3. Защитите Enot от прямых солнечных лучей или других источников возможного перегрева.

4. Повышенная влажность, пыль, активные химические и моющие средства могут нанести вред планшету.

5. Не ставьте Enot на неровную или неустойчивую поверхность. Падение устройства может привести к повреждению ЖК-экрана, которое не подлежит гарантии.

7. Не подвергайте Enot воздействию сильного магнитного или электрического поля.

8. Защитите свой Enot от ударов и экстремального давления.

9. Рабочая температура: Епоt должен использоваться при температуре от 5°С (41°F) до 35°С (95°F).

10. Не вставляйте в Епот устройства с нестандартными разъемами.

11. Не используйте Enot в дождь - это не водонепроницаемое устройство.

12. Не используйте Ваш Enot во время вождения.

13. Используйте только фирменное зарядное устройство. Использование неоригинальных зарядных устройств может привести к повреждению устройства, а также негативно влиять на Ваше здоровье.

14. Епот и адаптер могут нагреваться во время нормальной работы или зарядки. Не кладите планшет на мягкую поверхность, или другие места, которые могут помешать нормальной дисперсии тепла, вызывая перегрев прибора. Не ставьте Enot на колени или другие части тела для предотвращения дискомфорта от воздействия тепла.

15. Отключите Enot от электрической розетки после его зарядки.

16. Не используйте ручку или любой другой острый предмет для нажатия на экран. Очистите сенсорный экран мягкой тканью. При необходимости можно немного смочить ткань перед чисткой. Никогда не используйте абразивные материалы или чистящие средства.

17. НЕ разбирайте Enot, ремонт могут выполнять только сертифицированные сервисные центры Enot .

18. Всегда выключайте питание Enot для подключения или извлечения внешних устройств, которые не поддерживают горячее подключение.

29. Ваш Enot должен быть выключен во время взлета и посадки самолета.

30. Нельзя утилизировать устройство с неотсортированным городским мусором. По окончании срока эксплуатации его следует передать для

утилизации или переработки в сертифицированный приемный пункт. За более подробной информацией обращайтесь к городским властям, в службы вывоза отходов или в места продажи устройства.

# Комплект поставки:

Планшет Enot E102 – 1шт Руководство пользователя– 1шт Адаптер переменного тока – 1шт USB кабель – 1шт Гарантийный талон – 1шт

# Гарантийная информация

Планшет Enot E102 (в дальнейшем устройство) имеет 12 месяцев гарантии.

# Основные функции:

- о Операционная система: Android 4.0
- о Размер: (длина\*ширина\*толщина) 192мм х 117мм х 11.2мм
- о Центральный процессор: ROCKCHIP RK2926 CORTEX A9 1.2 Ггц
- о Оперативная память: DDR3 512Мб
- о Память: встроенная флеш-память 4GB
- Дисплейный экран: 7" ёмкостный сенсорний экран
- WiFi: 802.11b/g/n
- о Внешняя карта памяти: Micro SD объемом до 32Гб
- Разрешение экрана: 800\*480
- о Камера: фронтальная 0.3Мпикселов
- Аккумулятор и электрическая емкость: встроенная полимерная аккумуляторная батарея, 2400 мА/ч
- Звукозапись: встроенный микрофон
- $\circ$ Форматы электронных книг: PDF, EPUB, FB2, TXT, MOBI, HTM, PDB, RTF,
- LRC
- Видео форматы: AVI (H.264, DIVX, XVID) rm, rmvb, MKV, WMV, MOV, MP4
  (H.264, MPEG, DIVX, XVID), 3GP, MPEG, MPG, FLV. HD 100P max
- о Аудио форматы: MP3, WMA, MP2, OGG, AAC, M4A, MA4, FLAC, APE, WAV
- о Форматы изображений: JPG, GIF, BMP, PNG
- Прочее: G-сенсор

## Внешний вид устройства :

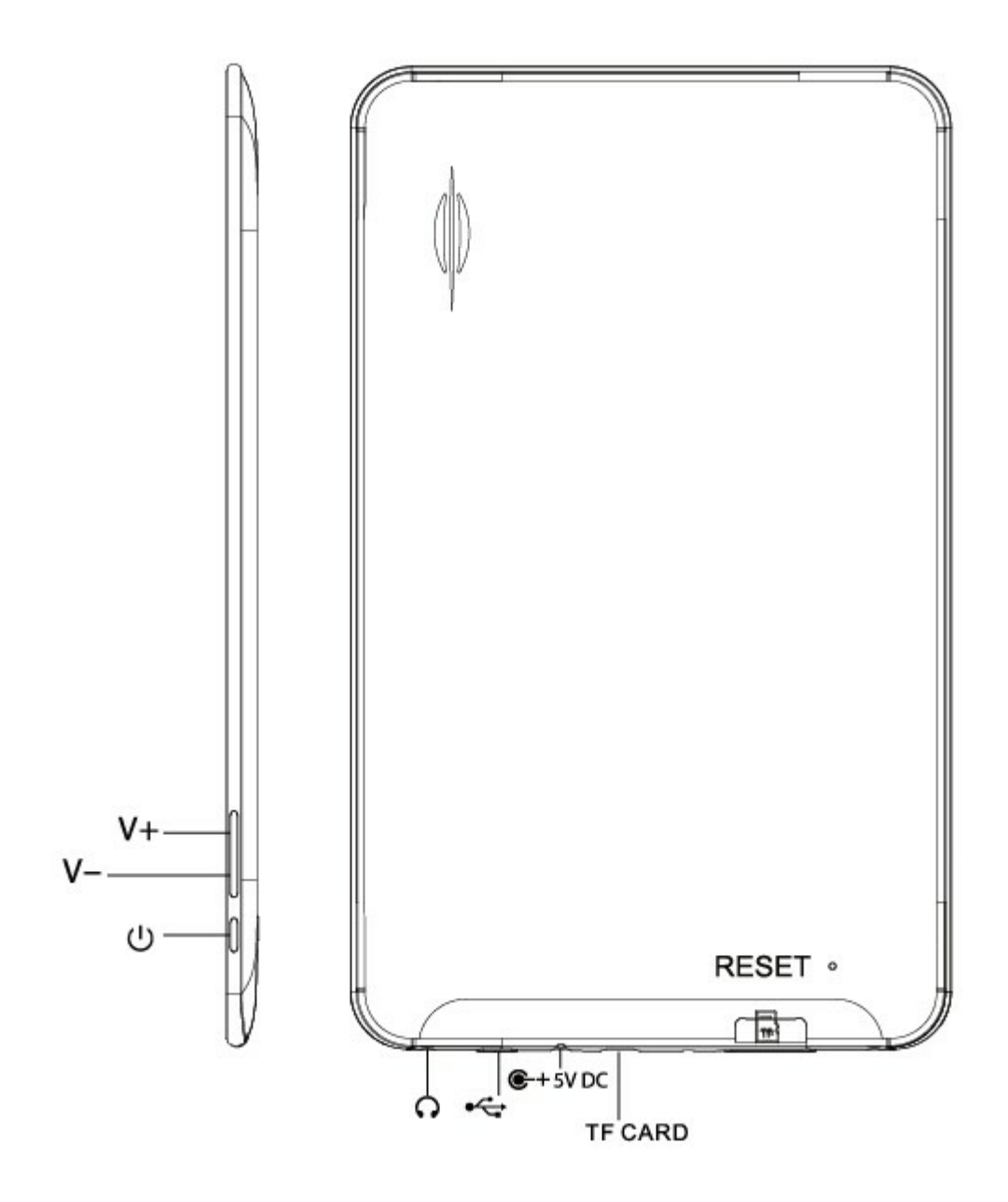

# Основные операции:

## 1.Включение устройства

Для включения устройства нажмите и удерживайте кнопку питания "Power".

## 2. Выключение устройства

Для того, чтобы выключить устройство, находясь в обычном режиме, нажмите

и удерживайте кнопку питание, подтвердите операцию, нажав "ОК", когда

всплывет окно запроса Выключить.

## 3. Перезагрузка

В процессе работы с устройством может произойти сбой выполнения в операционной системе. Нажмите кнопку восстановления параметров RESET для принудительного выключения и перезагрузки устройства.

## 4. Экранная заставка

Нажмите кнопку питания и переведите устройство в состояние сохранения экрана, если необходимо активировать экран, нажмите кнопку питание снова, чтобы вывести состояние блокировки экрана, затем коснитесь к кнопке блокировки для активации.

#### 5. Возврат на Рабочий стол

Для возврата на Рабочий стол из любого интерфейса приложений нажмите пиктограмму "<sup>[]</sup>, находится слева на панели задач.

#### 6. Возврат к предыдущему интерфейсу

Коснитесь к пиктограмме Назад "" слева на строке состояния для возврата на предыдущий рабочий стол с любого интерфейса.

## 7. Настройки

Нажмите на элемент управления "<sup>1</sup>, который находится в верхнем правом углу экрана на панели задач, для перехода на панель приложений, выберите пиктограмму "Настройки" для персонализации интерфейса меню.

## 8. Зарядка устройства

Подсоедините коннектор адаптера питания постоянного тока к разъёму питания планшетного ПК. Подключите адаптер к гнезду питания

переменного тока. Во время зарядки устройство может нагреваться. Это нормальное состояние, которое не влияет на срок службы или эксплуатационные качества устройства. Когда батарея полностью заряжена (иконка Уровня заряда более не двигается), отсоедините адаптер от устройства, затем от гнезда электропитания.

## [Внимание!]

\* Если вы длительное время не используете планшетный компьютер, раз в месяц полностью зарядите устройство и выключите его.

\* Пожалуйста, не используйте устройство во время его зарядки.

Совет: использование авторизованних аксессуаров дает гарантию безопасного использования и технической поддержки.

Перед первым использованием планшетного комп'ютера необходимо полностью зарядить батарею. Адаптер питания (зарядное устройство) – основной компонент устройства, который имеет важную роль в обеспечении надежной и безопасной работы.

Неавторизованные зарядные устройства могут спровоцировать взрыв аккумуляторной батареи, либо повредить ваше устройство. Любые повреждения, вызванные неправильным использованием, не подлежат технической гарантии.

## Стартовая страница

1. По умолчанию, со стартовой страницы можно переходить на другие страницы и приложения. Также на стартовой странице могут находится пиктограммы "Браузер", "Камера", иконки установленных прикладных программ и виджеты.

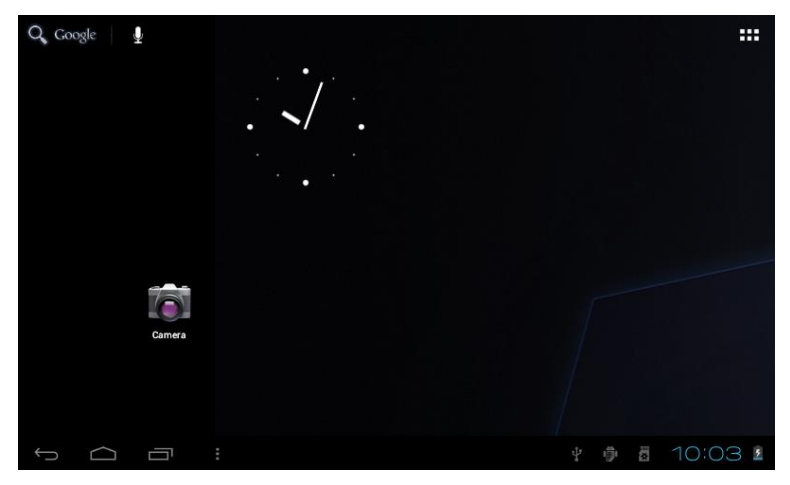

## 2. Установка обоев

Для изменения фонового изображения Рабочего стола коснитесь на несколько секунд к рабочей панели стартовойй страницы. В всплывающем окне нажмите "Вибрать фоновое изображение из...", выберите изображение из нужной категории.

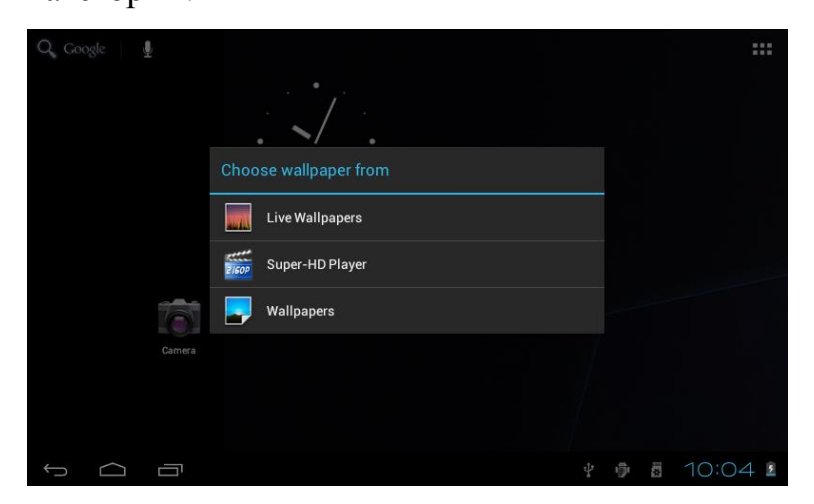

## 3. Панель прикладных программ

Все установленные приложения появятся на экране посля выбора элемента управления "", который находится над главным интерфейсом в верхнем правом углу.

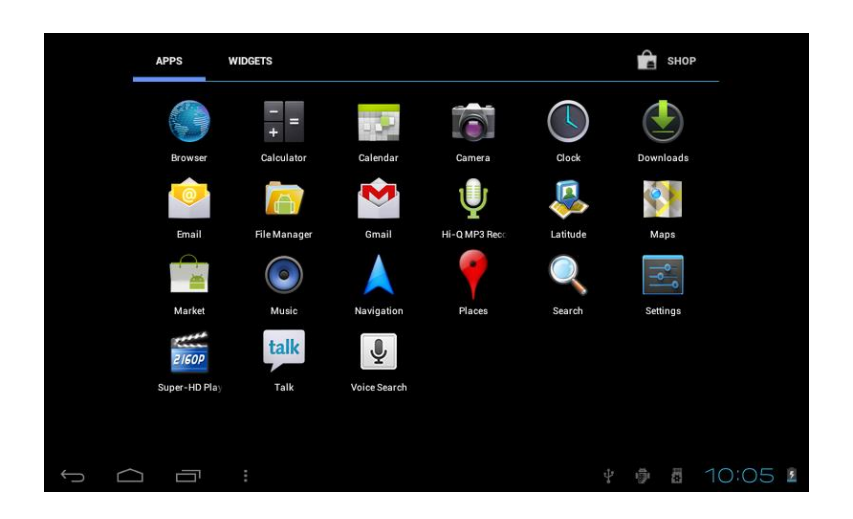

## 4. Панель уведомлений

В нижней части главного интерфейса находится строка состояния, где показано текущее состояние системы/программы, напр., подключение через USB в панели уведомлений, статус TF карти, работающие приложения.

## 5. Перемещение пиктограмм на Рабочем столе

Нажмите и удерживайте несколько секунд пиктограмму приложения на стартовой странице, когда изображение иконки увеличится, не отрывая палец от экрана, перетяните пиктограмму в нужное место.

## 6. Удаление пиктограмм с Рабочего стола

Нажмите и удерживайте несколько секунд пиктограмму приложения на стартовой странице, когда изображение иконки увеличится, не отрывая палец от экрана, переместите выбранный значок в корзину, после того, как место пиктограммы станет оранжевым, уберите палец от экрана и значок будет

удален.

# Установка инсталляционного пакета прикладных программ Android Package (APK)

1. Скопируйте необходимое приложение в формате АРК в память устройства или на ТF-карту.

2. Нажмите значок "Менеджер файлов" и выберите со списка программу с

расширением .apk, которую желаете установить на вашем планшетном ПК.

|          | -                | •           | B | ţ |  | æ | រ  |   |    | D               |
|----------|------------------|-------------|---|---|--|---|----|---|----|-----------------|
| /mnt/s   | dcard/APK        |             |   |   |  |   |    |   |    |                 |
|          | Adobe Flash Pla  | yer .apk    |   |   |  |   |    |   |    | 4.24 Mb  -rw    |
| ا        | android_aqq.apl  | C           |   |   |  |   |    |   |    | 841.98 Kb   -rw |
|          | AngryBirdsRio1   | 21.apk      |   |   |  |   |    |   |    | 15.11 Mb   -rw  |
| ا        | fishingjoy_1.apl | ¢           |   |   |  |   |    |   |    | 22.14 Mb   -rw  |
| <b>(</b> | GfanMobileForP   | ad.apk      |   |   |  |   |    |   |    | 1.25 Mb   -rw   |
|          | NEED FOR SPEE    | D Shift.apk |   |   |  |   |    |   |    | 1.17 Mb   -rw   |
| <b>(</b> | QQ for pad 1.8.1 | I.apk       |   |   |  |   |    |   |    | 7.10 Mb  -rw    |
|          | QQ for Pad 1.9.  | 1 (v20).apk |   |   |  |   |    |   |    | 7.67 Mb  -rw    |
| <b>Ö</b> | talking_tom_cat  | _1.apk      |   |   |  |   |    |   |    | 17.00 Mb   -rw  |
| <u> </u> |                  |             |   |   |  |   | \$ | ő | 7: | 29 🛛 💈          |

 На всплывающем окне запроса "Вы желаете установить данное приложение?" нажмите значок "Инсталлировать" для запуска АРК-приложения.

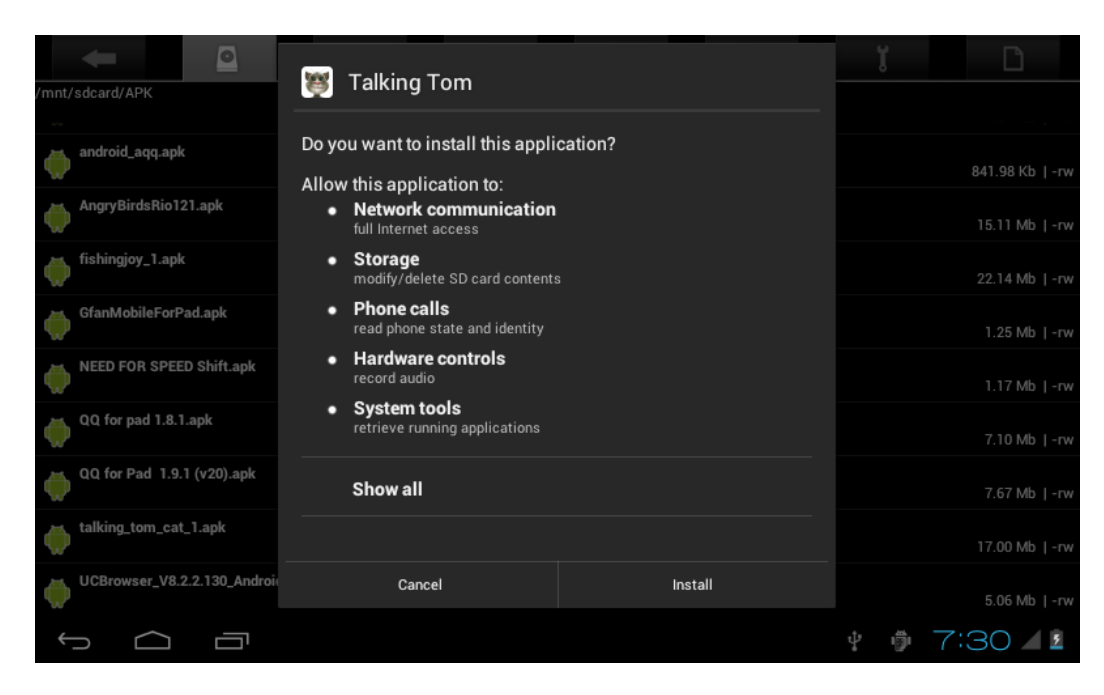

# Удаление приложений АРК

1. Нажмите элемент управления "===", выберите "Параметры" в Настройках

меню, затем нажмите "Приложения", появится список установленних

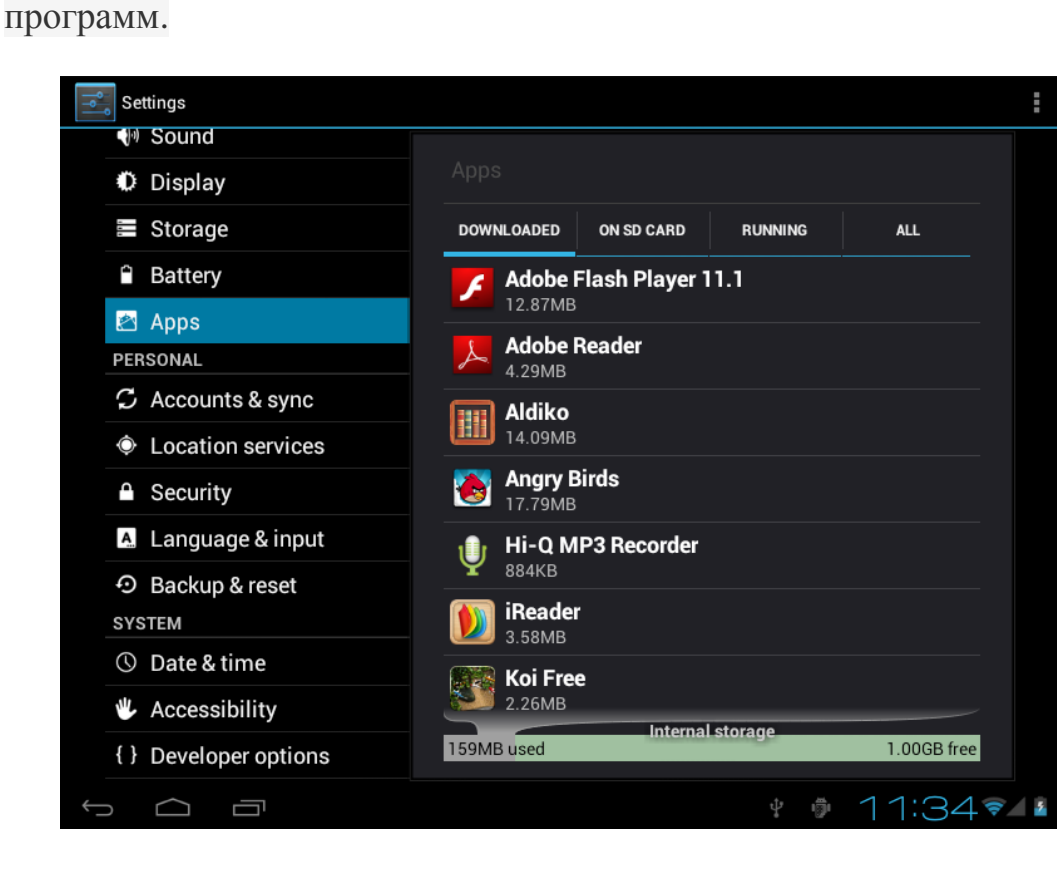

2. Нажмите на пиктограмму приложения, которое желаете удалить,

подтвердите деинсталляцию программы во всплывающем окне подсказки.

| Settings           |                              |                 |
|--------------------|------------------------------|-----------------|
| y Sound            |                              |                 |
| Display            | Angry Birds<br>version 1.2.1 |                 |
| Storage            |                              | Uninstall       |
| Battery            | STORAGE                      |                 |
| 🖄 Apps             | Total                        | 17.42MB         |
|                    | Арр                          | 17.42MB         |
| PERSONAL           | USB storage app              | 0.00B           |
| 🗘 Accounts & sync  | Data                         | 0.00B           |
|                    | SD card                      | 0.00B           |
| Cocation services  |                              | Move to SD eard |
| G Security         |                              | Move to SD card |
|                    | CACHE                        |                 |
| A Language & input | Cache                        | 0.00B           |
| D Backup & reset   |                              | Clear cache     |
| SYSTEM             |                              |                 |
|                    |                              | 🕴 🏚 7:34 🖌 💈    |

# Фильмы

1. Нажмите значок "Супер-НD" на Стартовой странице для перехода в

интерфейс проигрывателя медиа файлов.

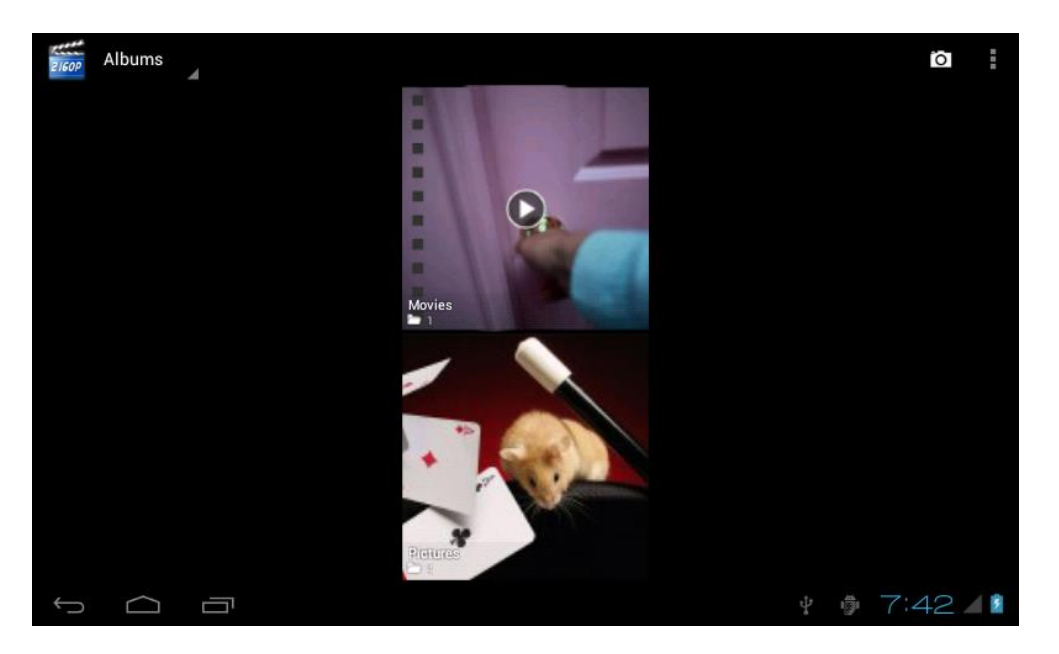

2. Выберите "Фильмы", для перехода в раздел видео файлов, затем нажмите значок видео файла, который желаете просмотреть.

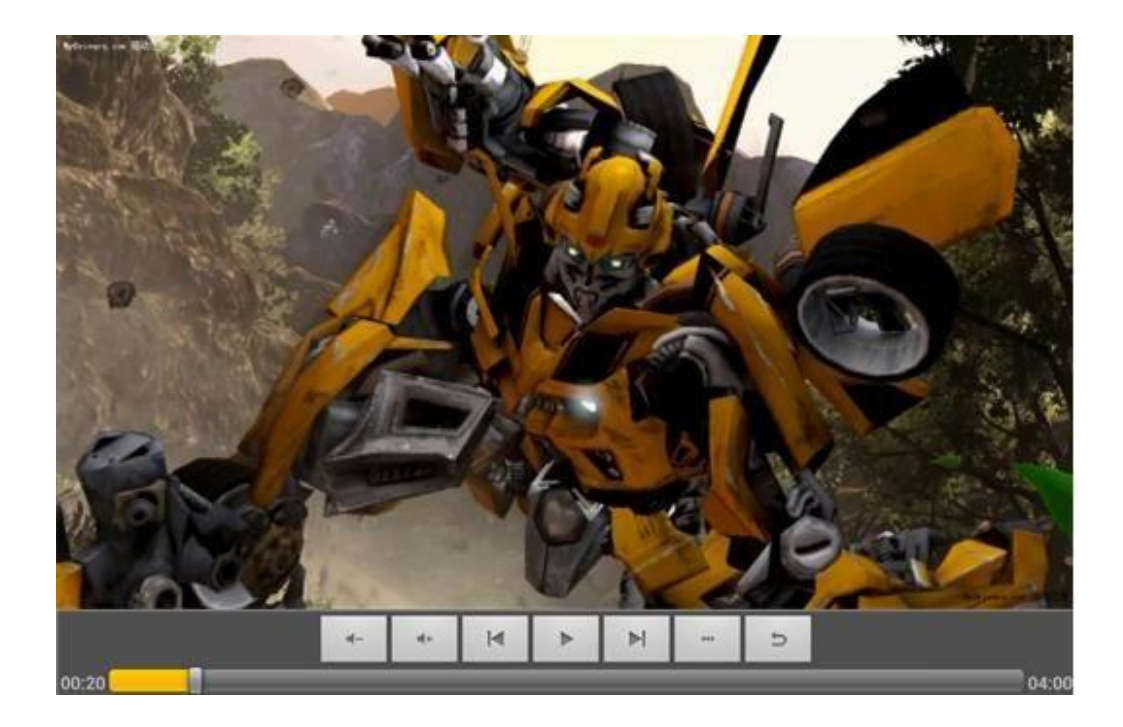

# Камера

1. Встроенная камера для фотографирования и записи видео

Для того, чтобы сделать фото или видео нажмите значок "Камера".

Пиктограмма "<sup>[O]</sup>" означает, что в даний момент камера прибывает в режиме фото. Чтобы сфотографировать объект и сохранить снимок автоматически, необходимо нажать значок "<sup>[O]</sup>". Пиктограмма "<sup>[III]</sup>" показывает, что камера в режиме видеосъемки, нажмите значок "<sup>[III]</sup>" для начала записи видео; нажмите снова значок "<sup>[III]</sup>" чтобы приостановить запись. Для настройки зависимых функций нажмите значок "<sup>IIII</sup>".

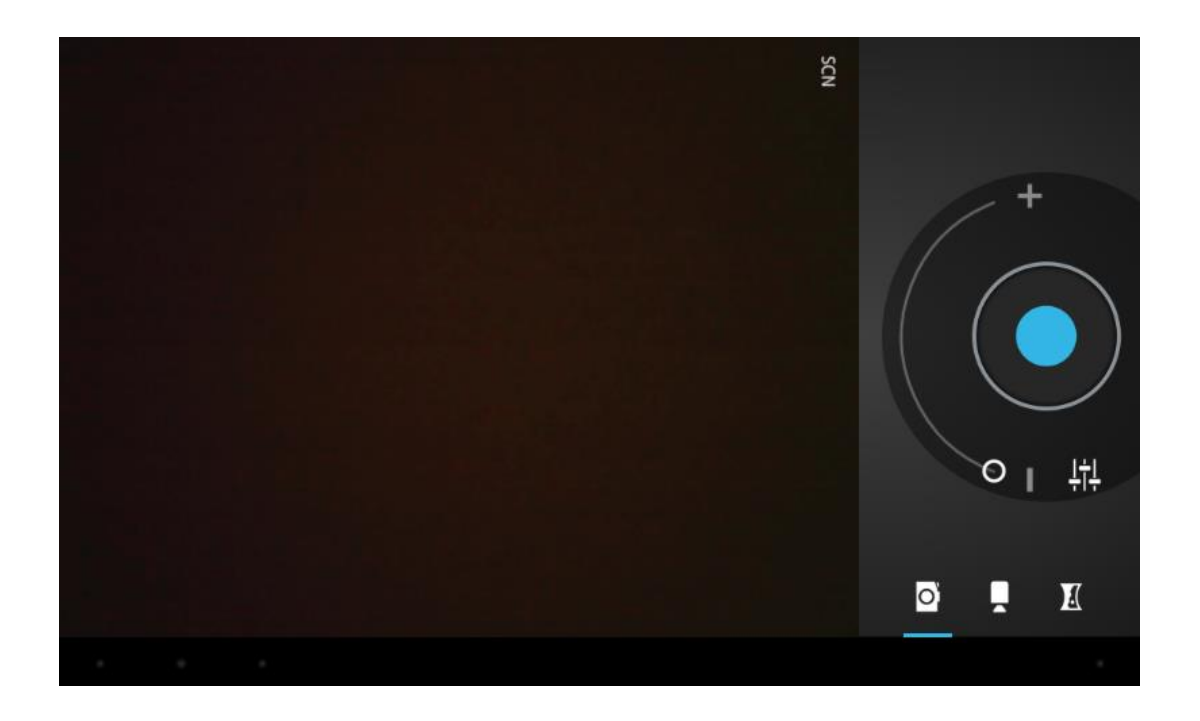

# Музыка

1. Для перехода к списку музыкальных файлов выберите значок "Музыка" на

панели приложений.

| Artists                                          | Albums | Songs | Playlists | Now playing |
|--------------------------------------------------|--------|-------|-----------|-------------|
| <b>094355</b><br>Unknown artist                  |        |       |           |             |
| <b>095528</b><br>Unknown artist                  |        |       |           |             |
| <b>095603</b><br>Unknown artist                  |        |       |           |             |
| 095751<br>Unknown artist                         |        |       |           |             |
| 095855<br>Unknown artist                         |        |       |           |             |
| Track 02<br>MariahCarey                          |        |       |           | 4:37        |
| Way Back Into Love<br>Hugh Grant & Haley Bennett |        |       |           | 4:39        |
| Yellow<br>Coldplay                               |        |       |           | 4:29        |
| Ú Ó                                              | 1      |       | ţ,        | 7:44 1      |

• Файлы: выберите музыкальные файлы и нажмите на Воспроизведение

• Нажмите 🗖 для возврата на стартовую страницу, нажмите 🤄, чтобы

вернуться на предыдущий экран.

• Для перемещения на странице проведите вдоль экрана вверх-вниз.

- Исполнитель: классификация музыкальных композиций по исполнителю
- Альбомы: классификация музыкальных файлов по альбомам
- о Песни: список всех сохраненных музыкальных файлов
- о Плейлисты: список созданных плейлистов

 Сейчас проигрывается: переход к интерфейсу музикального плеера из фонового режима.

# Стандартные настройки

1. Для изменения параметров интерфейса выберите "Настройки" на панели прикладных программ.

## 2. БЕСПРОВОДНОЙ ДОСТУП И СЕТИ

Параметр подключения/отключения беспроводного доступа Wi-Fi

Настройте параметры подключения Wi-Fi и подсоединитесь к сети Интернет.

#### 3. Звук

Громкость: отрегулируйте уровень громкости для рингтонов звонка, музыкальных и видео файлов, рингтона будильника, системних звуков устройства и оповещений.

Уведомление по умолчанию: настройте параметры уведомления по умолчанию для приложений.

Звуки касаний к экрану: возможность установить звук разблокировки

сенсорного экрана.

Звуки блокировки экрана: возможность установить звук блокировки сенсорного экрана.

#### 4. Дисплей

Яркость: отрегулируйте необходимый уровень яркости дисплея.

Обои: установите фоновое изображение для страницы.

Авто-поворот экрана: установка портретного и ландшафтного вида,

автоматическое изменение ориентации экрана.

Режим энергосбережения: выберите параметры перехода в Режим сна

Размер шрифта: установите необходимые параметры шрифта

Система координирования акселерометра: активируйте систему

координирования акселерометра

Адаптация экрана: используется для подгонки игр к параметрам экрана.

5. Память

Опция вывода информации о состоянии доступной и использованой памяти на Карте памяти, также общего объема памяти устройства.

6. Батарея

Показывает уровень заряда батареи и статус зарядки.

7. Прикладные программы

Возможность просмотра списков "ЗАГРУЖЕННЫХ", "НА SD КАРТЕ",

"РАБОТАЮЩИХ" и "ВСЕХ" прикладных программ, и пр.

8. Учётная запись и синхронизация

Измените настройки для автоматической синхронизации, либо создайте собственную учётную запись для синхронизации данных.

9. Местоположение

Активируйте параметры "Сервиса геолокации Google" и "Местоположение и Google поиск" для получения информации о вашем месте нахождения.

10. Безопасность

Блокировкая экрана: настройте параметры для блокирования.

Шифрование планшета.

Пароли: сделать пароли видимыми.

Администратор планшета: возможность просмотра и деактивации

администраторов устройства.

Неопознанные ресурсы: опция позволяет устанавливать прикладные

программы из других источников, помимо Market apps

Проверенные сертификаты: отображение проверенных цифрових

сертификатов Центром сертификации.

Установка из SD карты: возможность инсталлировать сертификаты из SD карты.

Очистить сертификаты: удаление всех сертификатов.

11. Язык та способы ввода

Язык: выберите язык отображения для меню и приложений.

Личный словарь: чтобы ввести новое слово, используйте значок Добавить (+).

Клавиатура и методы ввода: набор параметров для клавиатуры и ввода. Вещание: настройте голосовой вывод поисковой информации и воспроизведения текста голосом (TTS)

Мышь / трекпад: настройте скорость курсора

12. Восстановление системы до предыдущей конфигурации и возврат в исходное состояние

13. Дата и время

Настройте дату и время

14. Доступность

Двусторонняя связь: включите или выключите двустороннюю связь

Крупный текст: отображение текста крупным шрифтом

Автоматический поворот экрана

Задержка прикосновения и удержания: установите нужное время задержки

прикосновения и удержания на экране.

Установка веб-скриптов: настройте использование веб-скриптов.

15. Опции разработчиков

USB отладки: способ настройки устройства, при подключении USB

Совершенствование идентификатора устройства: отображение

усовершенствования идентификатора устройства

Оставить активным: дисплей будет в активном состоянии в течение всего

времени зарядки

Разрешить фальшивое место нахождения

Проверка передачи многоканальных цифровых аудиосигналов с защитой от копирования: используйте проверку технологии HDCP только для контента с DRM-технологией

Пароль резервного копирования Рабочего стола: настройка пароля резервного копирования рабочего стола.

Мигание экрана, когда операционные приложения выполняют длительные задачи на основном потоке.

Локализация указателя: накладываемое изображение, демонстрирующее

текущие данные сенсора

Отображение прикосновений: визуализация прикосновений

Отображение обновления экрана: подсветка зон экрана, которые обновляются

Показывает загруженность центрального процессора: частичное наложение

одного объекта на другой на дисплее, позволяет увидеть текущее состояние

работы центрального процессора.

Форсированная визуализация центрального процессора: используйте 2-мерное аппаратное ускорение в приложениях.

Масштаб анимации окна: масштаб анимации 1х.

Масштаб переключения анимации: масштаб анимации 1х.

Не хранить активность: прекратить все активные процессы, как только

пользователь закрывает их.

Ограничение фоновых процессов: стандартное ограничение

Показать все ANR: вывод диалогов использования, которые не соответствуют

фоновым прикладным программам

16. О планшетном ПК

Обновления системы: проверяет обновления системы.

Состояние: проверяет состояние заряда батареи, подключение к сети и пр.

Правовая информация: просмотр лицензии открытых источников информации

и юридической информации Google.

Номер модели: Показывает номер модели продукта.

Версия Android: Показывает версию ОС Android продукта.

Версия полосы частот видеосигнала: Показывает версию полосы частот

видеосигнала продукта.

Версия ядра: Показывает версию ядра продукта.

Номер текущего варианта программы: Показывает номер текущего варианта программы продукта.

Подключение к компьютеру

Для копирования и удаления информации планшет можно подключить к персональному компьютеру с помощью USB кабеля.

1. Подключите планшет к ПК через USB-провод, после чего на дисплее планшета появится сообщение "USB подключение".

2. Нажмите опцию "USB подключение", выберите "Открыть параметры хранения USB ", после чего вы увидите пиктограмму аппаратного оборудования, которое может использоваться как USB.

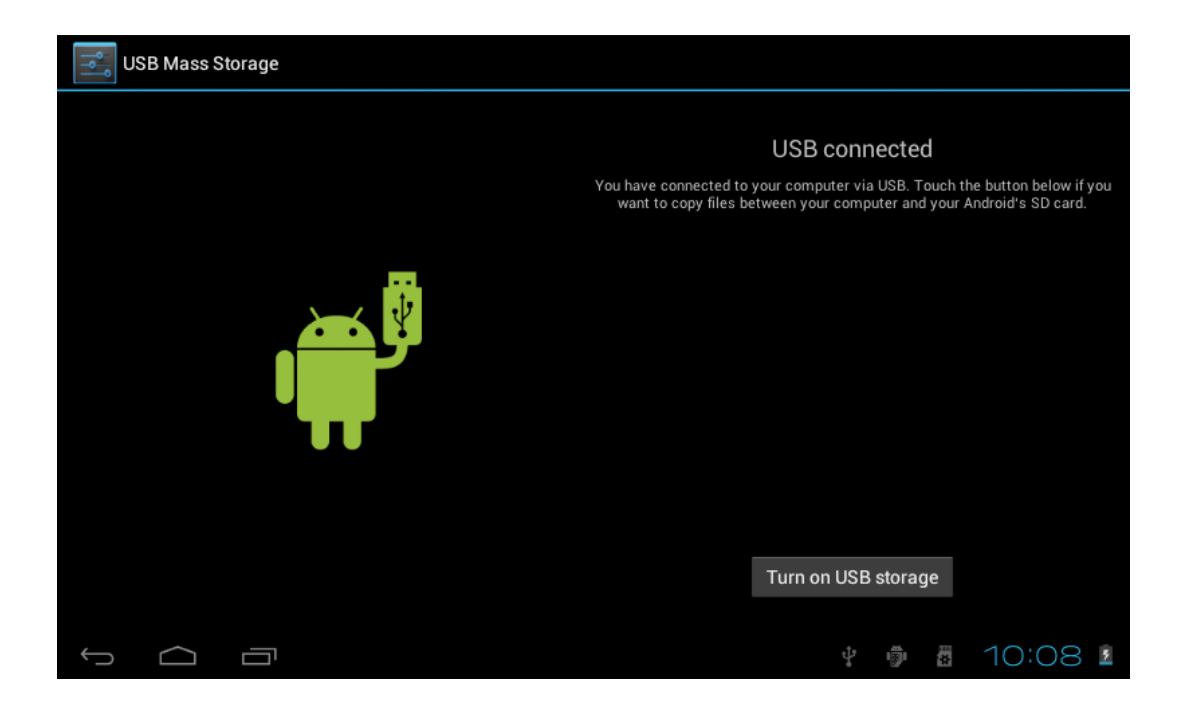

Возможные неполадки

1. Планшетный компьютер не включается

Проверьте заряд батареи.

После проверьте соединение с адаптером питание.

Если после полной зарядки планшет не включается, пожалуйста, обратитесь в сервисный центр обслуживания пользователей.

2. Отсутствует звук в наушниках

Убедитесь, что громкость на устройстве не отключена.

Повторно подключите гарнитуру, убедитесь, что коннектор полностью подключен к разъему.

3. Проблемы при зарядке

Убедитесь, что технические параметры зарядного устройства соответствуют параметрам планшета.

Пожалуйста, не используйте передние USB-порты для зарядки планшета

4. Сложности при загрузке данных

Убедитесь, что устройство правильно подключено к планшету.

Лучше не используйте для подключения к ПК передние USB-порты.

5. Почему некоторые загруженные видео файлы воспроизводятся с помехами?

Планшетный ПК совместим с большинством доступных форматов видеофайлов, но все же существуют некоторые различия в форматах, методы кодирования, расширения, кодовая скорость и т.д. Любая из этих причин может стать причиной того, что некоторые видео файлы невозможно воспроизвести, либо могут проигрываться с препятствиями.

6. Аварийный сбой работы планшета, устройство не загружается

В случае если произошел сбой в работе планшета во время выполнения,

возобновить работу можно нажав кнопку перезагрузки системы RESET на боковой панели устройства.

Изготовитель продукции: «EBOT DIGITAL TECHNOLOGY CO., LIMITED», Rm 1101,11/F San Toi Building №139 Connaught Rd Central HongKong